# インターネット出願について

# はじめにご確認ください

## ▶ 必要なインターネットの環境

| PCブラウザ           | Windows: Microsoft Edge (最新バージョン)<br>Google Chrome (最新バージョン)<br>Firefox (最新バージョン) | <b>ブラウザの設定について</b><br>どのブラウザについても以下の設定を行ってくだ<br>さい。<br>・JavaScriptを有効にする。<br>・Cookieを有効にする。<br>セキュリティソフトをインストールしている場合、<br>インターネット出願が正常に動作しない場合があ<br>りますのでご注意ください。セキュリティソフトに<br>ついては、各メーカーのサポートセンターに問い<br>合わせてください。 |
|------------------|-----------------------------------------------------------------------------------|----------------------------------------------------------------------------------------------------|
|                  | MacOS: Safari (最新バージョン)                                                           |                                                                                                    |
| スマートフォン<br>タブレット | Android:13.0 以上 (Android Chrome最新バージョン)<br>iOS:16.0 以上 (Safari最新バージョン)            |                                                                                                    |

#### メールアドレスについて

- ・ユーザー登録の際、メールアドレスの入力が必要です。フリーメール(GmailやYahoo!メールなど)や携帯電話のアドレスでかまいませんが、 携帯メールの場合はドメイン(@nue.ac.jp、@postanet.jp)を受信指定してください。
- 出願登録完了時、入学検定料支払い完了時に登録したメールアドレスに確認メールが自動送信されます。

#### ・登録したアカウントは入学手続きまで使用します。

高等学校で発行したメールアドレスを登録する場合は、使用できる期間などにご注意ください。

## 事前確認·準備

- (1) インターネットに接続されたパソコンまたはスマートフォンの準備
- (2) プリンターの準備

パソコンやプリンターは学校や図書館等の自宅以外のものでもかまいません。

(3) メールアドレスの確認

ドメイン (@nue.ac.jp、@postanet.jp)を受信できるようにしてください。

(4) 顔写真の準備

#### 顔写真を用意してください。

カラーに限る。正面上半身脱帽、背景無地、出願以前3ヵ月以内に撮影したもの(タテ4cm×ヨコ3cm) 裏面に志望学部・学科、氏名を記入し、入学志願票、写真票に全面のり付けしてください。

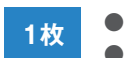

●スポーツ入試 ●オープンキャンパス参加型AO入試 ●指定校推薦入試 ●大学入学共通テスト入試

2枚

●AO入試

●総合型選抜(学力型)入試 ●一般推薦入試
 ●大学入学共通テスト利用入試

# 注意事項

- ① 検定料支払い後の志望学部・学科・試験日の変更はできません。
- ② 納入した検定料は返還しません。
- ③ 身体に障がいがあり、受験および就学に特別な配慮を必要とする方は、出願期間前に広報センターまでお申し出ください。

# 個人情報の取り扱いについて

・本学は、個人情報に関する法令を遵守し、細心の注意を払って管理いたします。

・出願にあたってお知らせいただいた氏名、住所、その他の個人情報は、①試験実施、②合否発表、③入学手続、④奨学金業務、⑤統計・分析、 ⑥入学後教育指導上必要とされる範囲、またこれらに付随する事項を行うために適正な範囲内で利用し、以上の目的以外には利用しません。 ・合否結果などについては、出身学校にも通知します(本人の許可なく、出身学校以外の第三者に情報を開示することはありません)。

- ・本学に出願される方は、上記記載内容に同意したうえで出願してください。
- ・上記にかかる個人情報の取扱いに関するお問い合わせは広報センターまでお願いいたします。

#### STEP(1) アカウント作成、出願登録する

### ●【アカウント作成】下記手順に従ってアカウントの作成をしてください。 このアカウントは、入学手続きまで使用します。

●名古屋経済大学のウェブサイトにアクセスし、「ネット出願」のバナーをクリックしてください。

インターネット出願サイト [Post@net]

https://home.postanet.jp/PortalPublic/Identity/Account/Login?gkcd=012316

GI OBAI 🗔 ネット出願

※右の画面は参考です。実際のものと異なる場合があります。

2 Post@netのログイン画面より「新規登録」ボタンをクリック。

- ③利用規約に同意した後、メールアドレス・パスワードを入力して「登録」ボタンをクリック。
- ④入力したメールアドレス宛てに、仮登録メールが届きます。

⑤ 仮登録メールの受信から60分以内にメール本文のリンクをクリックして登録を完了させてください。

●【ログイン】下記手順に従ってログインし、お気に入り学校の登録をしてください。

・
メールアドレス・パスワードを入力して「ログイン」ボタンをクリックすると、 登録したメールアドレスに認証コードが届きますので、入力しログインしてください。 ②「学校一覧」から「名古屋経済大学」を検索してください。

## ●【出願登録】「出願登録」ボタンをクリック後、画面の指示に従って登録してください。

※出願登録前に『はじめに』をよく読んでください。

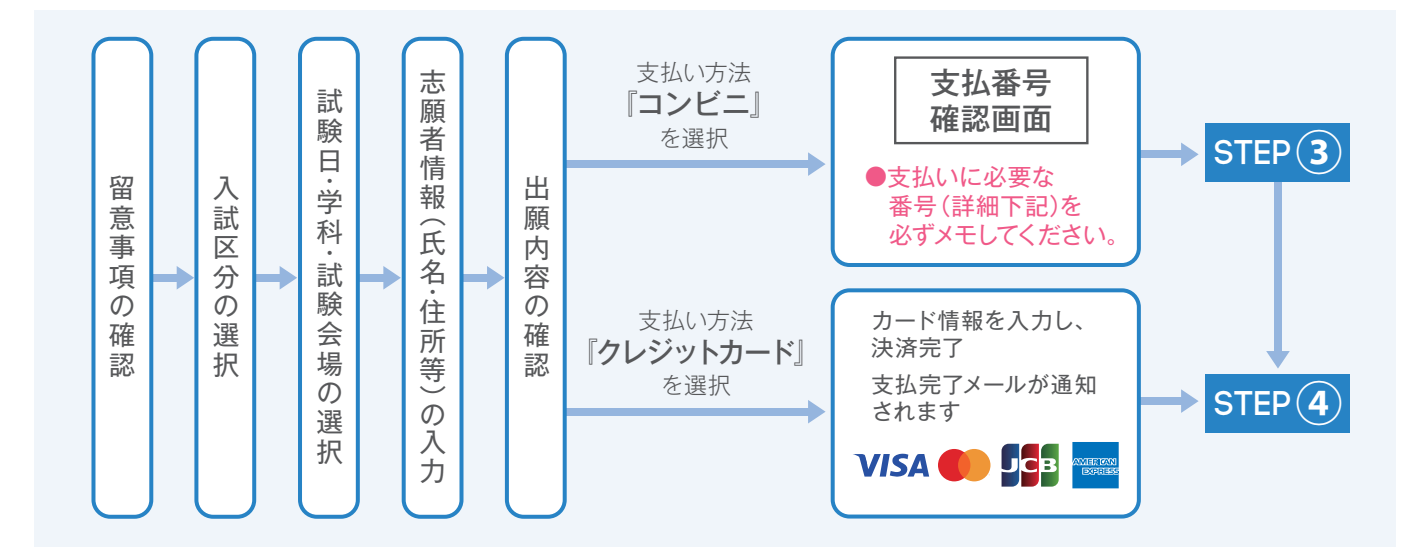

POINT(1)

志願者情報の入力・確認画面では、必ず入力した内容(特に生年月日・電話番号・住所)に誤りがないか、十分に確認して ください。志願者情報の確認画面を過ぎると内容の変更ができません。

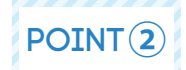

支払い方法『コンビニ』の場合は、支払番号確認に支払いに必要な番号が表示されます。 STEP③の支払い時に必要ですので必ずメモしてください。

# STEP 2 入学検定料を支払う(コンビニを選択した場合のみ)

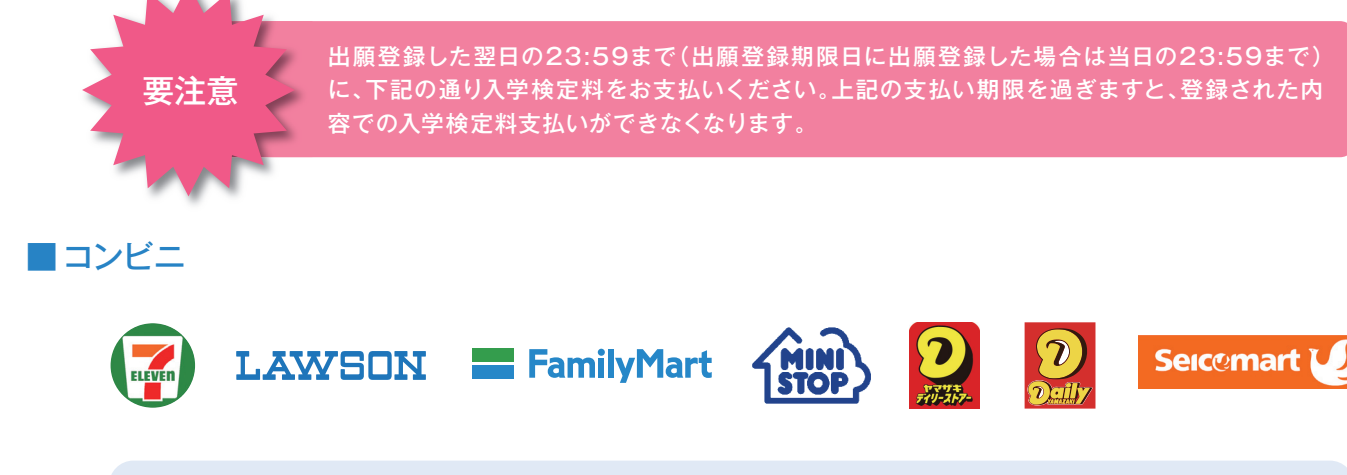

お支払いになるコンビニによって操作方法が異なりますので、「学校一覧」から「**名古屋経済大学」** を検索し、「はじめに」ページにある「入学検定料のお支払方法について」を参照の上、必要な情報 のメモ等をし、支払い期限までに入学検定料を支払ってください。

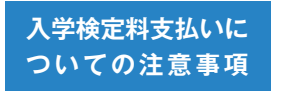

●入学検定料の他に、払込手数料(支払い方法にかかわらず一律税込900円)が必要です。
 ●入学検定料支払いの領収書は提出不要です。控えとして大切に保管してください。
 ●一度納入した入学検定料は、返還しません。

# STEP 3 入学志願票、封筒貼付用宛名シート、受験票の印刷

### ●【書類準備】下記手順に従って入学志願票、封筒貼付用宛名シート、受験票を印刷してください。

● Post@netへログインし「出願内容一覧」より名古屋経済大学の「出願内容を確認」を選択し「入学志願票ダウン ロード」、「封筒貼付用宛名シートダウンロード」、「受験票ダウンロード」をクリックして、それぞれのPDFファイル をダウンロードします。

※検定料をお支払いいただいていない場合は書類のダウンロードはできません。

- ② ●のPDFファイルをページの拡大・縮小はせずにA4サイズで片面印刷してください。
- ❸ 入学志願票の所定の位置に顔写真を貼り付けてください。

## STEP ④ 出願書類の郵送

「封筒貼付用宛名シート」を市販の角2号封筒(A4サイズの書類が入る封筒)に貼り付け、「入学志願票」と、 入試区分ごとに必要な書類を入れ、簡易書留・速達で郵送してください。

※ 必要書類は出願する入試区分ごとに異なります。 出願する入試区分のページで確認し、漏れがないよう提出してください。

※複数の入試区分を併願し出願する場合、1つの封筒に必要書類をまとめて発送してください。
 ※調査書の提出は1通で結構です。
 出願期間最終日までに発送(当日消印有効)することで出願が完了します。
 要注意
 出願書類が届かない場合、提出書類に不備がある場合は、出願が受け付けられません。
 ※出願の期限については、「出願期間」を十分に確認の上、できるだけ余裕をもって出願してください。

※出身学校で調査書の保存年限を過ぎていて発行されない場合は、「成績証明書」を提出してください。 調査書と成績証明書がともに発行されない場合はその旨文章にて明記し提出してください。

※ 高等学校卒業程度認定試験合格者および大学入学資格検定合格者は、卒業証明書と調査書の代わりに 合格成績証明書を提出してください。

なお、合格見込者は合格見込成績証明書を提出してください。

- ※長期履修を希望される方は長期履修学生申請書も合わせて提出してください。
- ※ 提出後の出願書類及び入学検定料の返還には応じられませんのでご了承ください。

受験

#### ● STEP③で印刷した受験票を試験当日に必ず持参してください

※複数枚受験票が発行されている方は、すべて持参してください。 ※スマートフォン等の画面だけでは受験できません。

### ● 受験上の注意

① 試験室は、試験当日の朝に案内します。

- ② 受験票を忘れた場合は、入室する前に「入試本部」にて受験票の再発行を受けてください。
- ③受験票は、毎時限机上にある受験番号シールの手前に置いてください。
- ④ 受験票のほかに試験時間中、机の上に置けるものは、「HBの黒鉛筆」、「プラスチック製の消しゴム」、「鉛筆削り」、「時計(計時機能だけのもの)」、「眼鏡」とします。なお、試験室内に時計はありません。また、シャープペンシルは、メモに使用する場合に限り机の上に置いてもかまいません。これ以外の所持品を置くことはできません。 「定規(定規の機能を備えた鉛筆等を含む)」、「コンパス」、「そろばん」、「電卓」などの補助具は使用できません。
- ⑤試験時間中は、原則として途中退出を認めません。
- ⑥ 解答用紙 (マークシート) の受験番号が無記入・誤記の場合は無効となります。
- ⑦ スマートフォン等の通信機器は、試験室に入る前に電源を切っておいてください。
- ⑧空調設備は整っていますが、各自調節のできる服装で受験してください(上履き不要)。
- ⑨ 昼食は、各自で用意してください(AO入試、一般推薦入試、外国人留学生入試を受験する方のみ)。

# Post@net Q<sub>6</sub>

## 自宅にパソコンやプリンターがない場合は出願できませんか?

できます。自宅以外(学校等)のパソコンも利用可能です。プリンターがない場合は、一部のコンビニエンスストア に、メディアリーダーを備えたコピー機がありますので、お持ちのメディアに印刷が必要なPDFファイルを入れて、コ ンビニエンスストアのコピー機で印刷することもできます。

## 🔘 ポップアップがブロックされ画面が表示できません。

GoogleツールバーやYahoo!ツールバーなどポップアップブロック機能を搭載しているツールバーをインストールしている場合、ポップアップ画面が表示されない場合があります。ブラウザの設定より、本学のインターネット出願サイトPost@net (home.postanet.jp, www.postanet.jp)のポップアップを常に許可するよう設定してください。

## 🔇 氏名や住所の漢字が登録の際にエラーになってしまいます。

A 氏名 て<

氏名や住所などを入力する際に、異体字等の漢字が登録エラーになる場合は、代替の漢字(なければカナ)を入力し てください。なお、氏名に限り対応できる範囲で正しい漢字で登録することは可能です。ただし、原則として本学の コンピューターで使用できる漢字とします。

## 登録した個人情報は安全に保護されますか?

数多くの大学で採用されているインターネット出願システムを採用しています。個人情報を保護するセキュリティ面 でも実績がありますので、ご安心ください。

## ) 出願登録後に入力内容の誤りに気づいた場合変更できますか?

入学検定料の支払い前であれば手続きを中止し、再度出願登録をしてください。なお、入学検定料支払い後、登録内 容の変更はできませんので広報センターにご連絡ください。

## 2 登録時のメールアドレスを忘れてしまいました。

メールアドレスを忘れた場合、個人情報保護の観点から、電話やメールなどでアカウント情報をお伝えすることがで きません。普段お使いのメールアドレスを登録いただくことを推奨します。

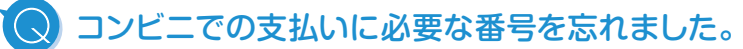

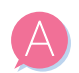

Post@netへログインし「出願内容一覧」より名古屋経済大学の「出願内容を確認」を選択すると、支払番号の確認 画面を再表示できます。 なお、支払期限を過ぎると、登録した内容での入学検定料のお支払いができなくなります。